デジタルカタログiCataの使い方

#### icataを使う準備

## 1. ICATAのホームページに入る

「icata」で検索するか、もしくは以下のURLから入って下さい。

https://app.icata.net/web/

### 2. ICATAアプリをダウンロード

iPadを使用の場合はiCata用のアプリがあります。アプリのインストールが出来 る場合はこちらが便利です。トップページの「アプリ」からAPP STOREに行 き、ダウンロードができます。

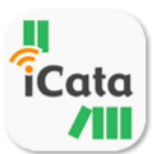

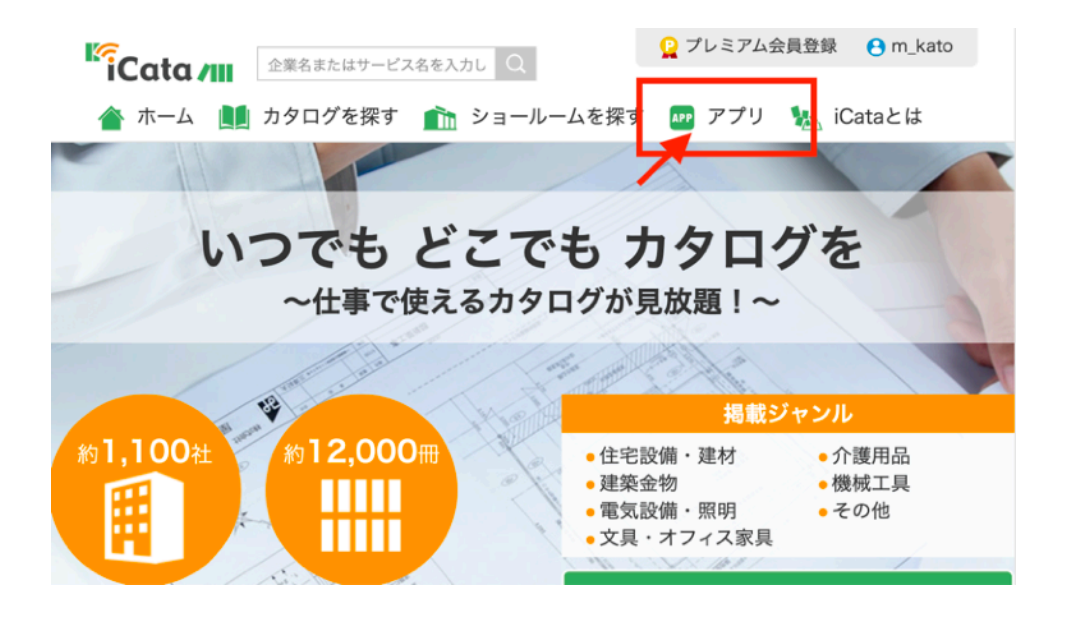

#### 3. 会員登録

iCataを使うには会員登録が必要になります。

①トップページにある「無料会員登録」から会員登録をしてください。

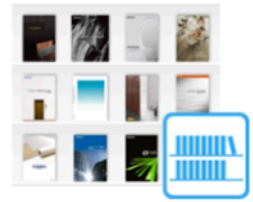

よく使う企業やカタログはお気 に入り登録

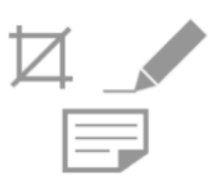

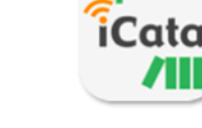

カタログ紙面の切り抜きや、メ モ、付箋が付けられます

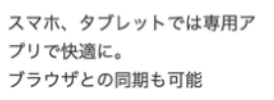

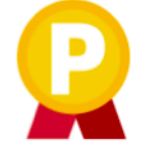

さらに、プレミアムサービス (有料) に登録で自分のPDFも 管理が可能に!

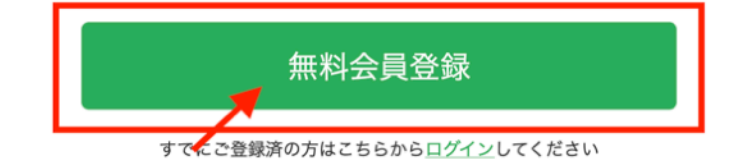

その他にもメリットがたくさん > 詳しくはこちら

まずは無料会員登録

②会員規約で一番下、同意して登録をクリックします。

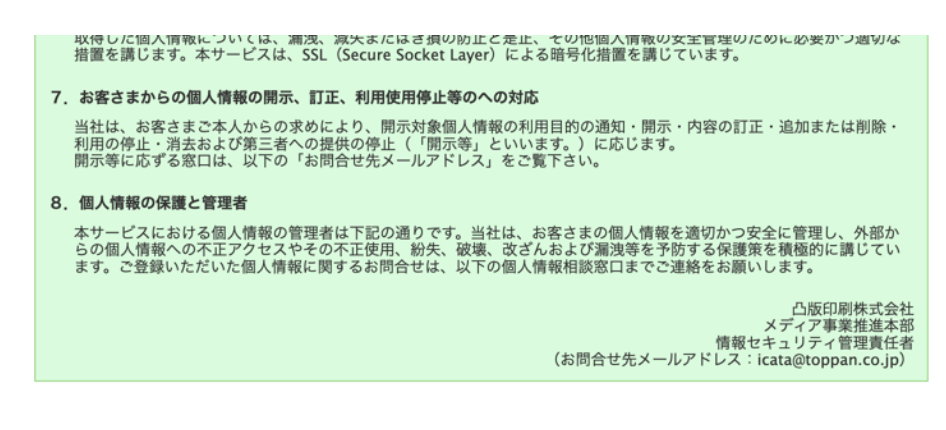

上記「個人情報の取り扱いについて」をお読みいただき、同意いただける方は、「iCata会員登録 のご案内」メール認証へお進みください。

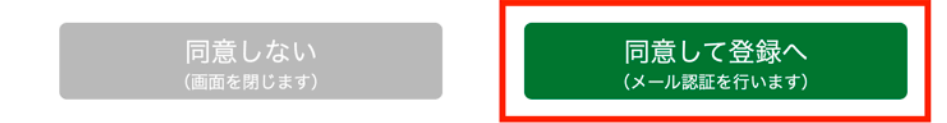

③登録するメールアドレスを入力し、「本登録へ進む」をクリックします。

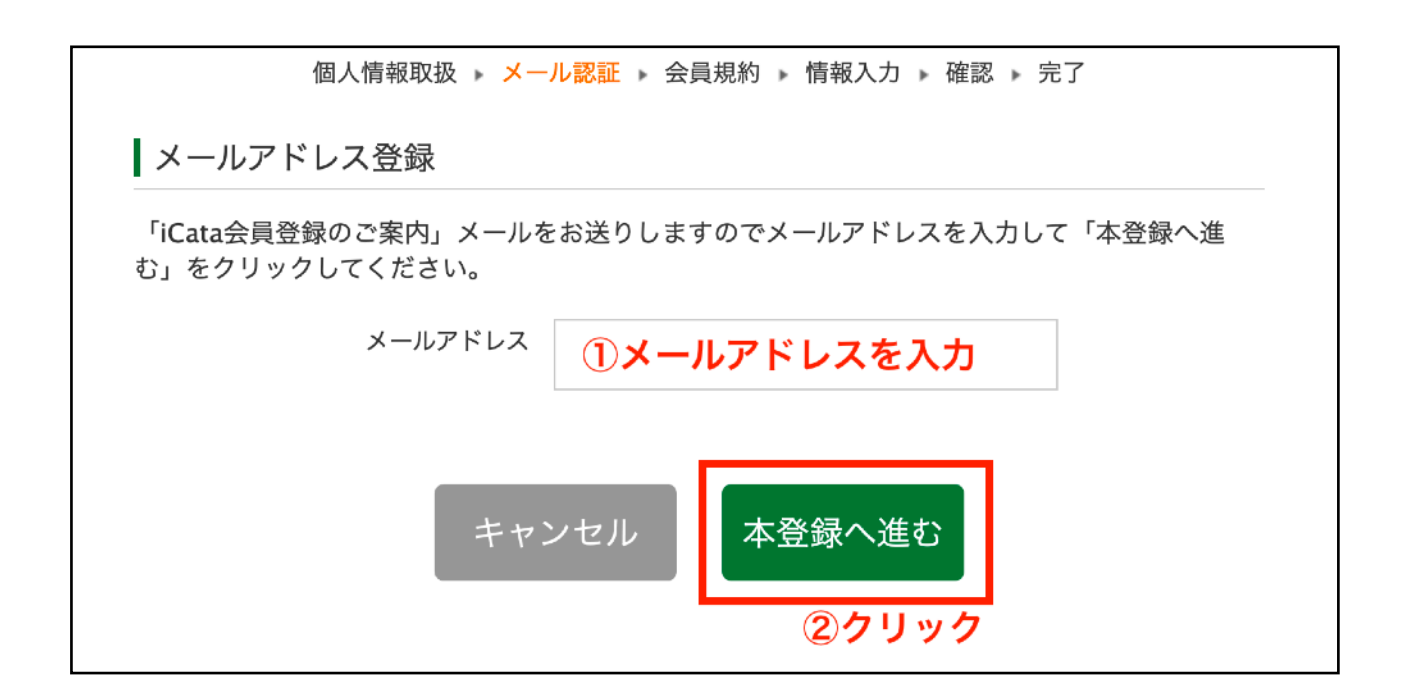

④登録したメールに以下のようなメールが来ます。メール内にあるリンクをクリックして下さい。

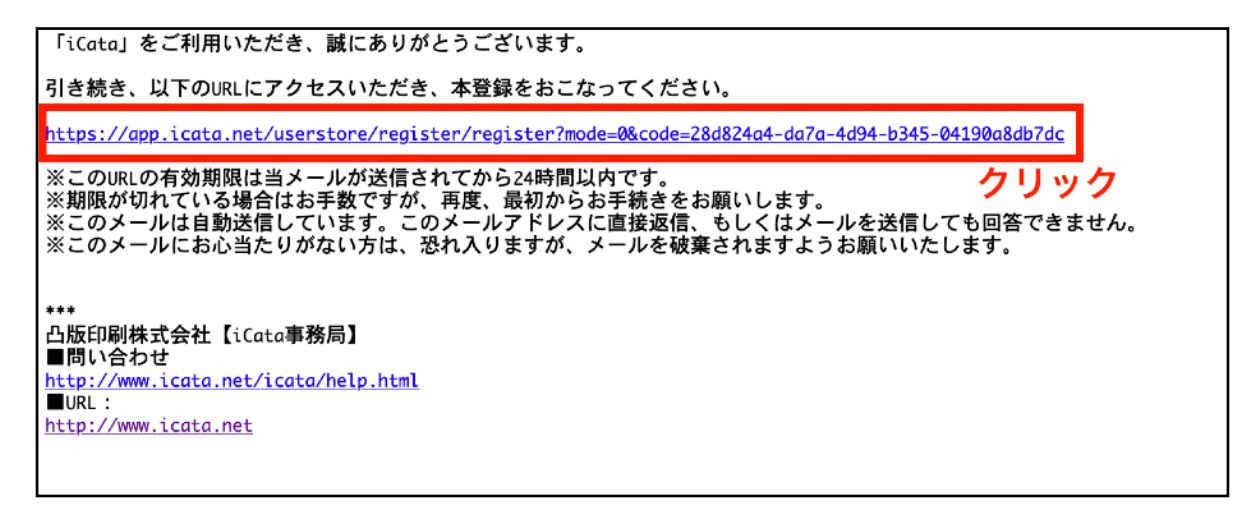

⑤クリックすると再度、同意を求められますので一番下の「同意して登録へ」をクリックします。

第20条(「iCata」の終了)

当社は、1ヶ月の予告期間をもって本サービスへの掲示又は電子メールによる通知その他の手段 にて会員に提示することにより、「iCata」を終了することができるものとします。万一、当該 終了によって会員が何らかの損害を被ったとしても、当社は何らの責任も負わないものします。

第21条(所轄裁判所)

会員と当社との間で訴訟の必要が生じた場合には、東京地方裁判所を第一審の専属的管轄裁判 所とします。

第22条(準拠法)

本規約の成立、効力、履行及び解釈に関しては、日本法が適用されるものとします。

最終改定日:2017年4月27日

上記「利用規約」をお読みいただき、同意いただける方は、情報入力へお進みください。

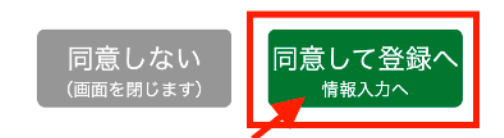

⑥ユーザーID、ユーザー名、パスワード、パスワード(確認)を入力して「確認へ」をクリックします。

| Cata会員本登録                  |                                                   |
|----------------------------|---------------------------------------------------|
| 個人情報取扱 🕨 メー                | -ル認証 → 会員規約 → 情報入力 → 確認 → 完了                      |
| 会員情報入力                     |                                                   |
| 以下の情報を入力いただき、確認画面へ進んでください。 |                                                   |
|                            | *すべて必須入力項目です。 ①すべて入力します                           |
| ユーザーID                     | taro-toppan                                       |
|                            | 6文字以上30文字以内の半角英数と記号()                             |
| ユーザー名                      | 凸版 太郎                                             |
|                            | 20文字以内                                            |
| パスワード                      |                                                   |
|                            | 6文字以上30文字以内の半角英数と記号(\$#@+%*?/:)                   |
| バスワード(確認)                  |                                                   |
|                            | 確認のためもう一度入力してください                                 |
| iCataメールマカシン               | 新着のガダログやサービス、ラジキング、その他ちょうと役立つ情報を<br>毎月メールでお届けします。 |
|                            | ○ 受け取る ● 受け取らない                                   |
|                            | ②確認へをクリック                                         |
| ++                         | ンセル 確認へ                                           |

⑦確認画面がでますので内容に間違いがなければ「登録」をクリックすると会員登録完了です。

iCata会員本登録 完了 個人情報取扱 ▶ メール認証 ▶ 会員規約 ▶ 情報入力 ▶ 確認 ▶ 完了 ご登録ありがとうございました。

iCata会員登録が完了しました。

- 20. 10 22.

⑧登録完了後、トップページに戻り、右上「ログイン」をクリックします。

先程登録したユーザーIDとパスワードを入力してログインすれば使用可能になります。

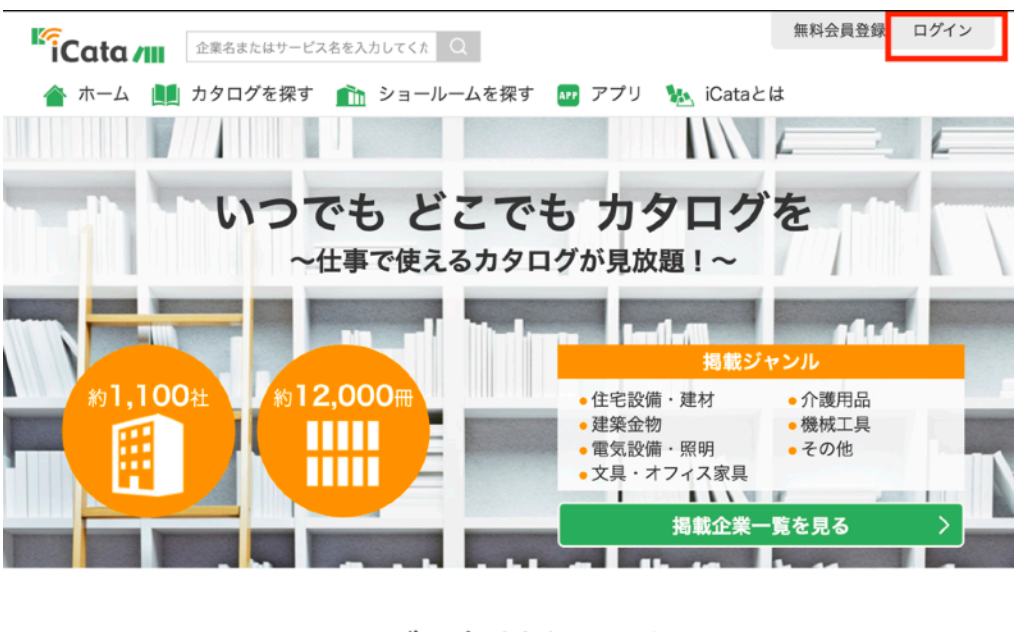

まずは無料会員登録

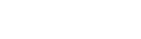

| <ul> <li>         でのするにはサービス名を入力してくた</li></ul> | 無料会員登録 ログイン<br>探す 💵 アプリ 🏡 iCataとは                                                                                                    |  |
|------------------------------------------------|----------------------------------------------------------------------------------------------------|--|
| ログイン                                           |                                                                                                    |  |
| iCata会員の方(ログイン)                                | 無料会員登録                                                                                                    |  |
| ユーザD または メールアドレス<br>パスワード                      | iCataを利用するために、最<br>初に無料の会員登録を行って<br>ください。<br>※すでにIOS、Androidアプ<br>リでお使いの方で、アプリの<br>カタログ棚やメモを同期する<br>ためには、先にアプリにて会<br>員登録し、ログインを行って<br>ください。 |  |
| ログイン                                           | 新規会員登録(無料)                                                                                                    |  |
| > パスワードを忘れた場合                                  |                                                                                                    |  |

\*登録・ログイン出来ない場合はこちらを確認下さい https://www.icata.net/icata/help.html

# 使い方

1. 「サービス一覧」から入ると企業の一覧が表示されます。アドヴァンを選択します。

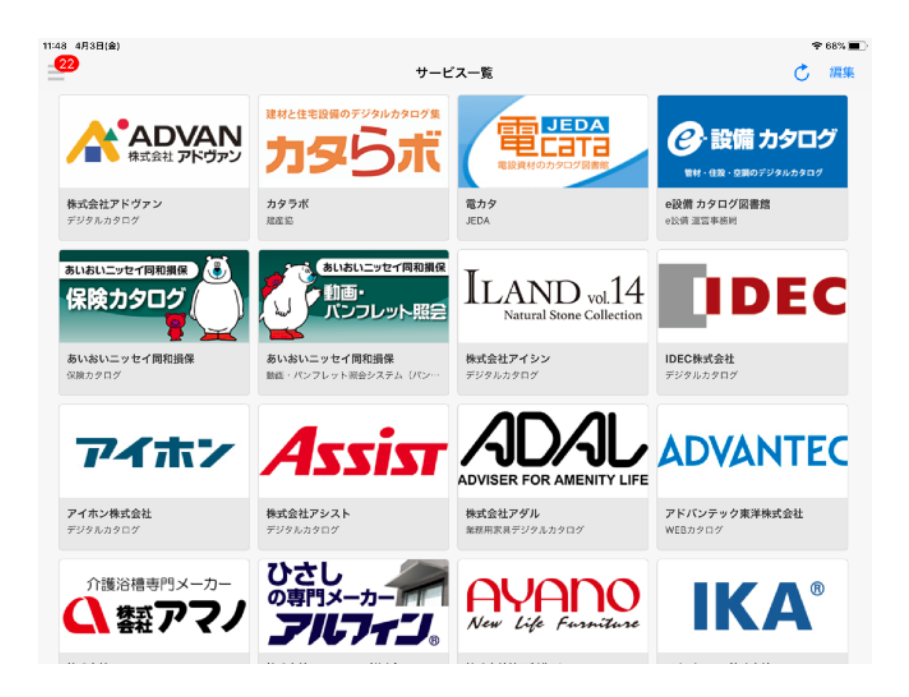

2. アドヴァンをクリックするとカタログの一覧が表示されます。

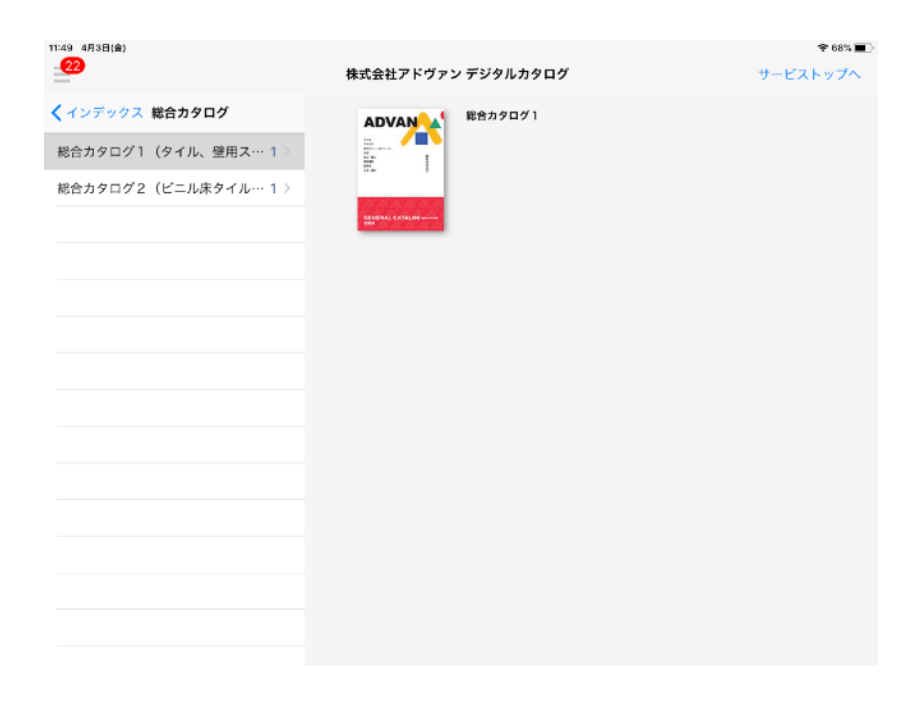

3. カタログを見ることができます。

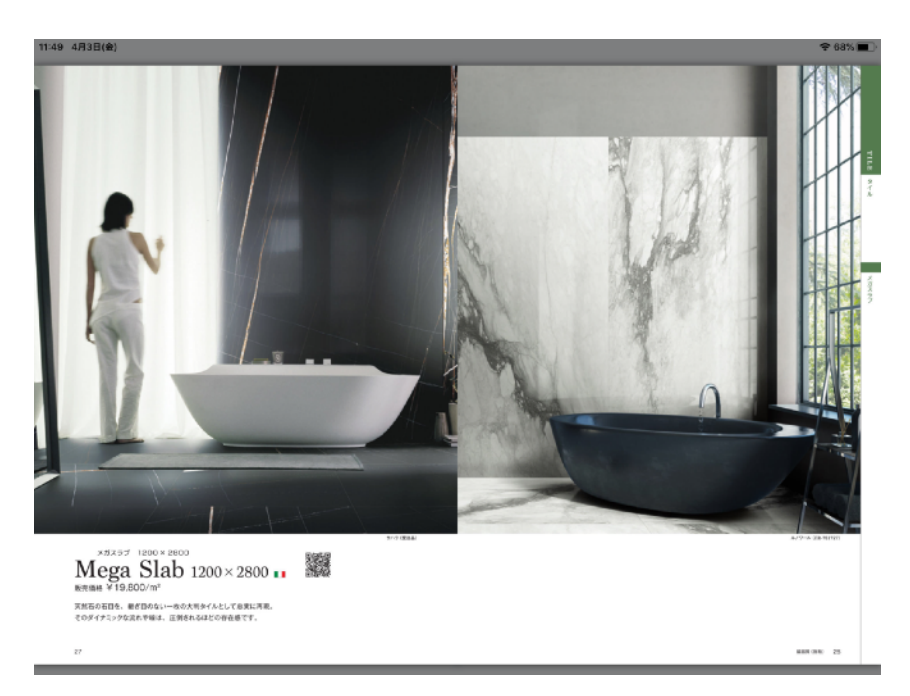